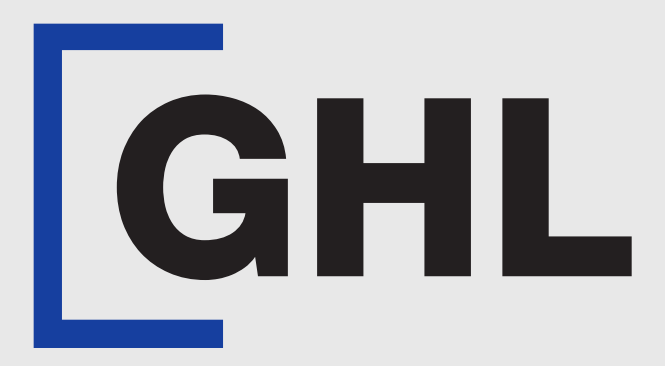

# TERMINAL USER GUIDE

#### **Report | Day Total & Detail**

**GHL MAH DA** 

**Terminal Model: Android N5** 

Property of GHL Systems Berhad

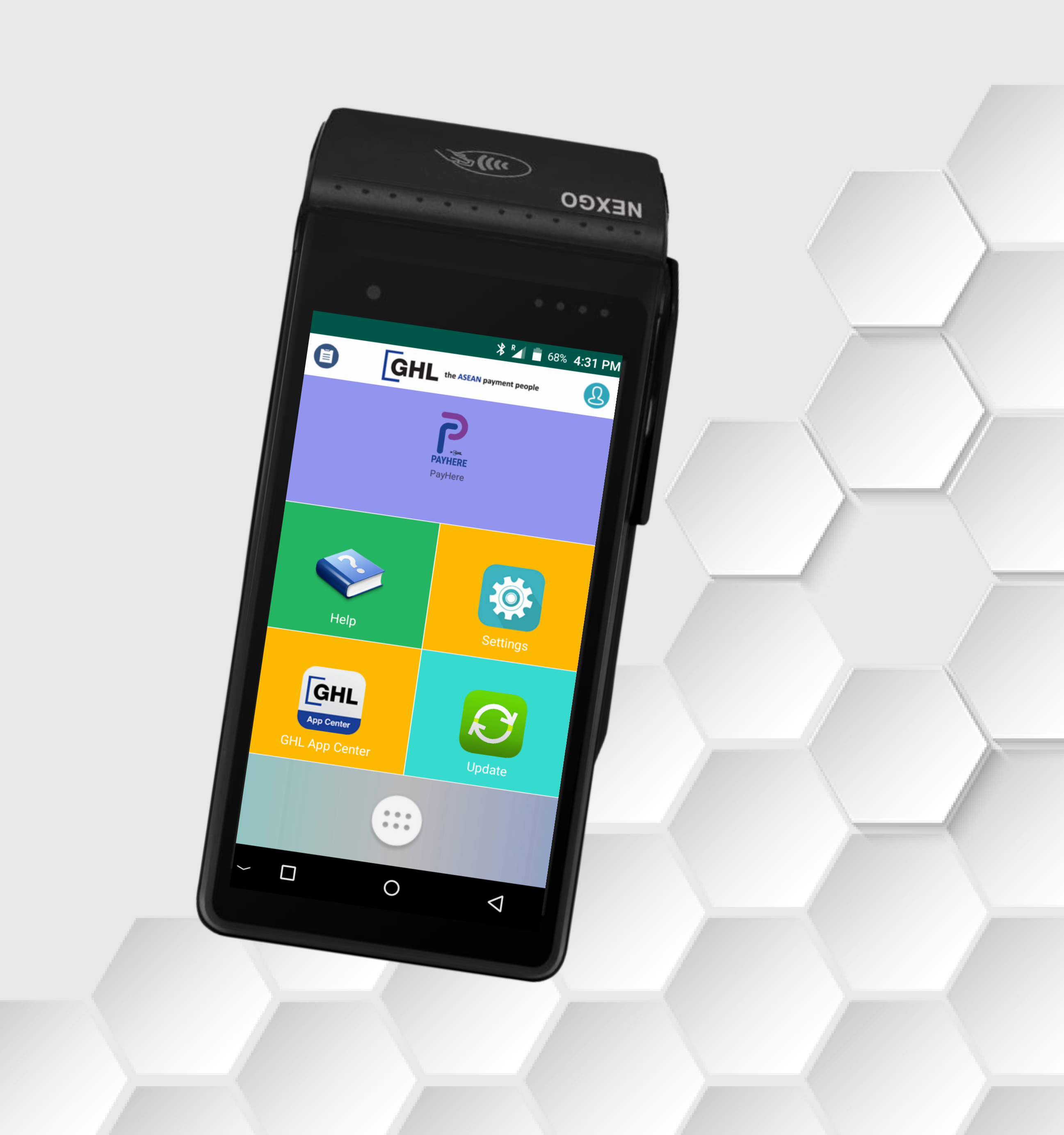

## **Report | Day Total**

**Terminal Model: Android N5** 

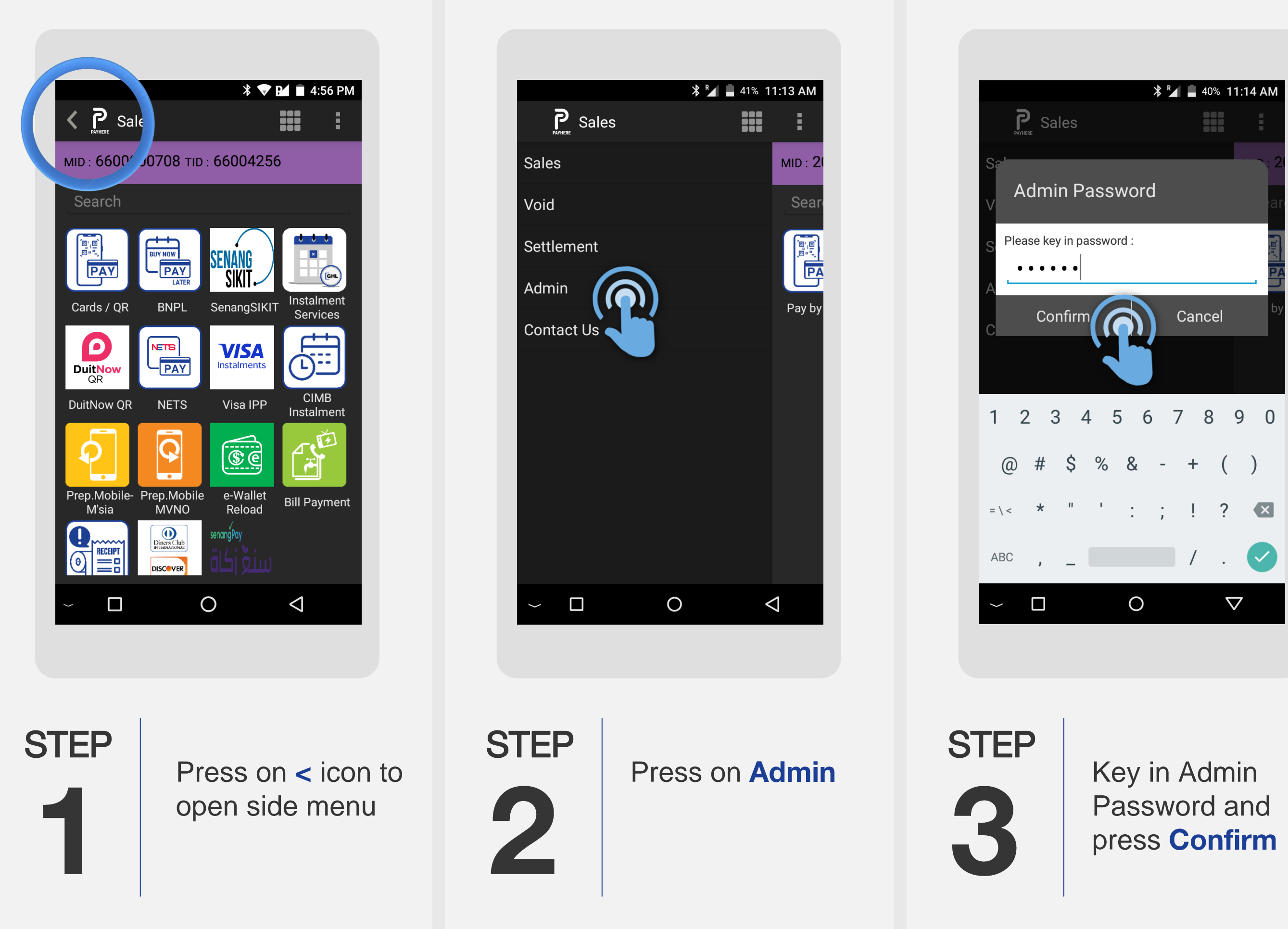

|                | * 🔻 🖌 🖪 95     | 5% 2:28 PM         |  |
|----------------|----------------|--------------------|--|
| K PAVHERE Admi | 'n             | :                  |  |
| Account Info   |                |                    |  |
| Poll           |                |                    |  |
| Transaction H  | listory        |                    |  |
| End Shift      |                |                    |  |
| Check Status   |                |                    |  |
| Reports        |                |                    |  |
| Print Preview  |                |                    |  |
| Reupload E-Re  | eceipt         |                    |  |
| Default Front  | Camera         |                    |  |
| Receipt Histo  | ry             |                    |  |
| Reload Accou   | Reload Account |                    |  |
| User Manage    | ment           |                    |  |
| $\sim$ $\Box$  | 0              | $\bigtriangledown$ |  |
|                |                |                    |  |
|                |                |                    |  |
| STEP           | Select Re      | ports              |  |
| 4              |                |                    |  |

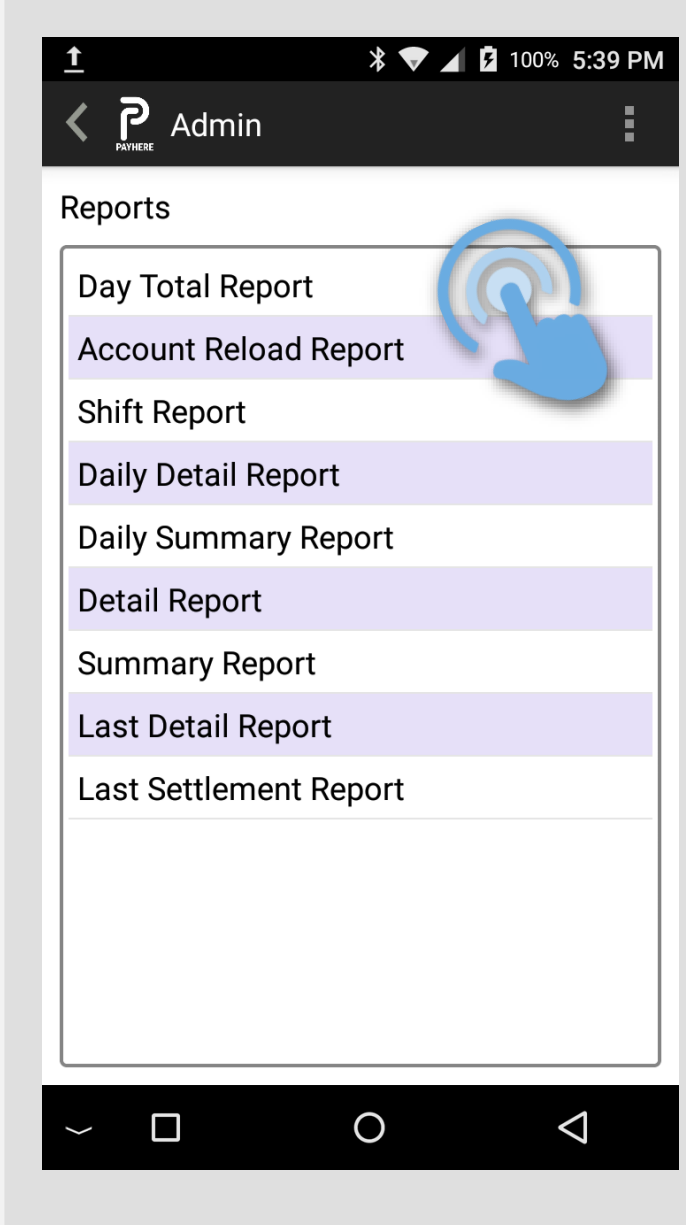

STEP 5

Press Day Total **Report** to print out copy of Day Total Report receipt

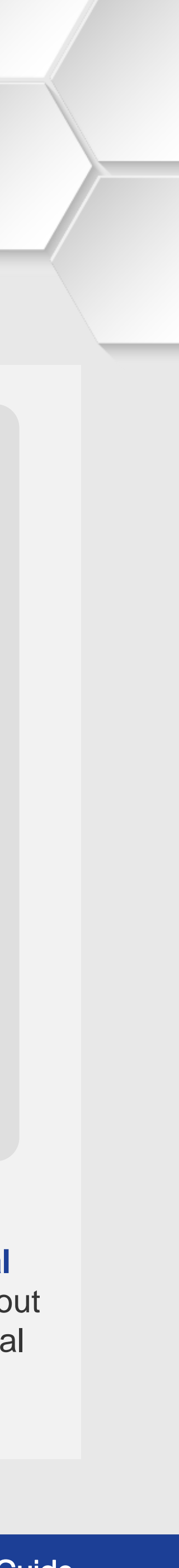

## **Report | Day Total**

**Terminal Model: Android N5** 

| epor      | ts        |    |      |                 |  |
|-----------|-----------|----|------|-----------------|--|
| ⊳~-<br>S€ | elect dat | e  |      |                 |  |
|           | Nov       | 11 |      |                 |  |
|           | Dec       | 12 | 2023 |                 |  |
|           |           |    |      |                 |  |
|           | Yes       |    | No   |                 |  |
|           |           |    |      |                 |  |
| ~         |           | 0  |      | $\triangleleft$ |  |

| Day Total Report - (3/7/2024) |      |      |       |
|-------------------------------|------|------|-------|
| Product                       | Туре | Qty  | Value |
| VISA-<br>Scheme<br>Credit     | PMT  | 2(1) | 0.10  |
| Total                         |      | 2(1) | 0.10  |
|                               |      |      |       |

K P Admin

🗚 🍢 😼 41% 5:53 PM

Done Print  $\bigtriangledown$ 

6

Select date of Day Total Report and press Yes

STEP 

Press **Print** for Day Total Report receipt

GHLCard Pay **GHLCard** Pay NO. 61-68, SUITE 1, JA Petaling Ja Terminal II 12/12/2023

> Performed Operator It Operator Na

Product

VISA-Scheme

Total:

STEP 

| LAN \$\$2/75, |         |        |          |
|---------------|---------|--------|----------|
| ya, Petal     | ling Ja | ya     |          |
| 1             |         |        | 66000754 |
|               |         |        | 14:28:44 |
| * DA          | Y TOTAL | ٠      |          |
| (12           | /12/202 | 3)     |          |
|               |         |        |          |
| у             |         |        | 66999754 |
| me :          |         |        | caroline |
|               | Туре    | Sold   | Total    |
|               | РМТ     | 3(3)   | 0.00     |
| Credit        |         | 35,000 | 22.075   |

Sample of Day Total Report Receipt

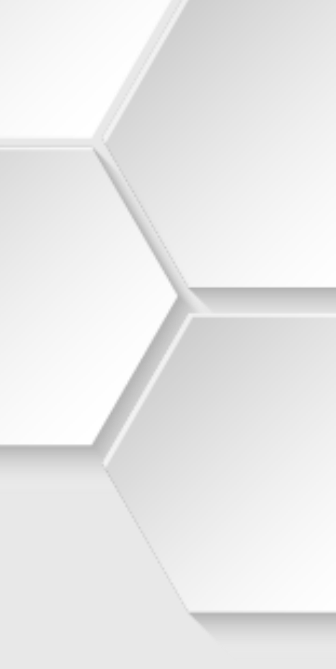

### **Report | Detail**

**Terminal Model: Android N5** 

| K PATHERE Admin  |          | :                  |
|------------------|----------|--------------------|
| Reports          |          |                    |
| Day Total Repo   | rt       |                    |
| Account Reloa    | d Report |                    |
| Shift Report     |          |                    |
| Daily Detail Rep | oort     |                    |
| Daily Summary    | Report   |                    |
| Detail Report    |          |                    |
| Summary Repo     | ort      |                    |
| Last Detail Rep  | ort      |                    |
| Last Settlemen   | t Report |                    |
|                  |          |                    |
| ~ 🛛              | 0        | $\bigtriangledown$ |

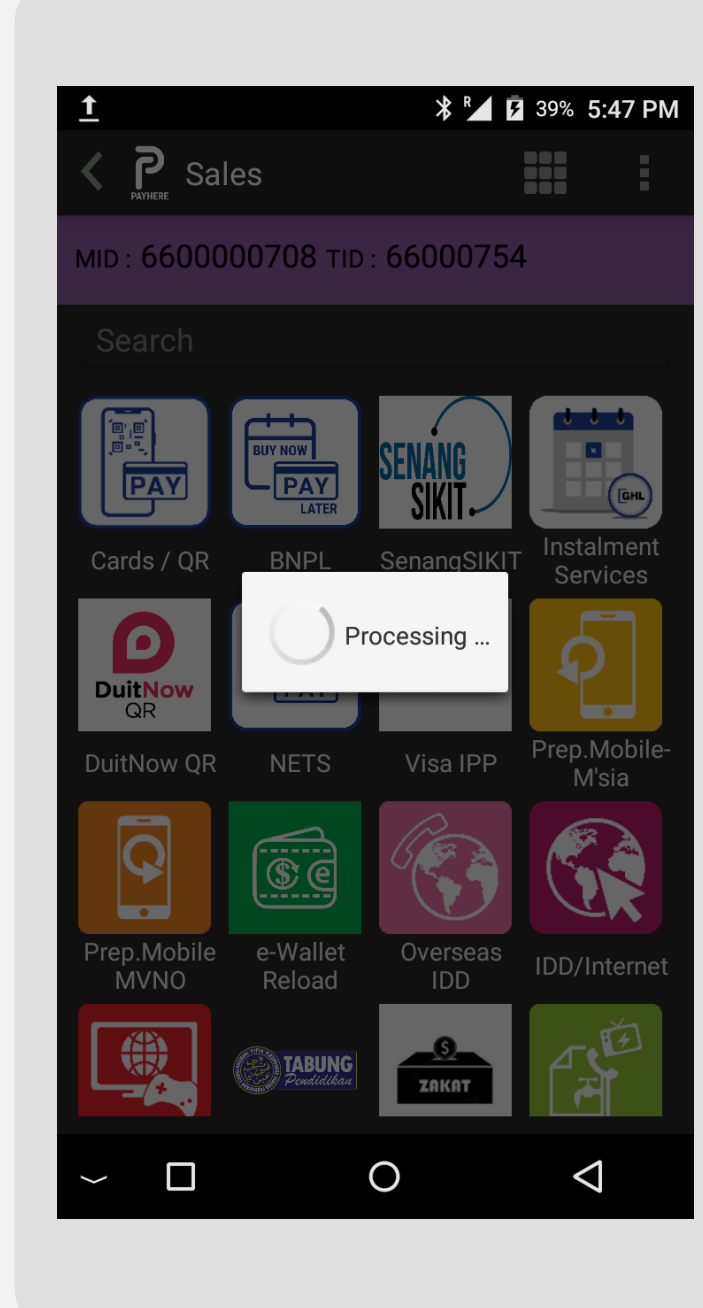

GHLCard Pay Branch 1 NO. 61-6B, SUITE 1, JALAN SS2/75, 12/01/2024

> Merchant ID : Terminal ID : Batch No :

| Payment       |
|---------------|
| PAN           |
| TRANS         |
| DATE TIME     |
| MID: 6600000  |
| TID: 66000754 |
| 496623*****   |
| Void          |
| 12/01 16:47:  |
|               |
| 496623*****   |
| Void          |
| 12/01 16:49:4 |
| GRAND TOTALS  |
| PRODUCT       |
| TOTALS        |
|               |

STEP

Press **Detail Report**  STEP  $\square$ 

Please wait while the Detail Report is processing

STEP 0 

#### GHLCard Pay Branch 1 Petaling Jaya, Petaling Jaya 660000708

16:50:37

66000754

589

| Detail | Report |
|--------|--------|
|        |        |

|      |           | PRODUCT         |
|------|-----------|-----------------|
|      | APPR CODE | AMOUNT          |
|      | TRACE#    | RREF NUM        |
| 708  |           |                 |
| 4    |           |                 |
| 5734 | VIS       | A-Scheme Credit |
|      | 002492    | 0.10            |
| 55   | 006434    | 401216178224    |
| 5734 | VIS       | A-Scheme Credit |
|      | 003057    | 0.10            |
| 43   | 006435    | 401216178328    |
| :    |           |                 |
|      | COUNT     | AMOUNT          |
|      | 0         | 0.00            |
|      |           |                 |

Sample of Detail Report receipt

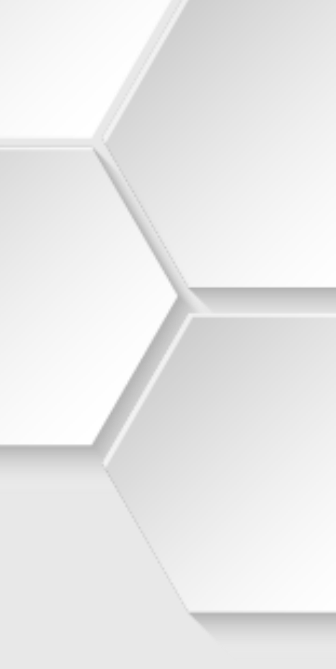